# SNR

| •     | •                                 | boot.rom<br>boot.rom<br>boot.rom | nos.img<br>nos.img<br>nos.img | TFTP-<br>FTP-<br>USB-flash |
|-------|-----------------------------------|----------------------------------|-------------------------------|----------------------------|
| • • • | •<br>TFTP/F1<br>nandflas<br>Boot- | NOS HTT<br>ſP-<br>h              | P                             |                            |
| •     | boot-<br>boot-                    |                                  |                               |                            |

. Boot- NOS, . TFTP-. , portable-.

| Normal State And State And |                                       |                |          |          |                  |       |  |  |  |
|----------------------------------------------------------------------------------------------------|---------------------------------------|----------------|----------|----------|------------------|-------|--|--|--|
| Current Directory E:\                                                                                                    | •                                     | Browse         |          |          |                  |       |  |  |  |
| Server interfaces 127                                                                                                    | 7.0.0.1 Software Loopback Interface 1 |                |          |          | Show <u>D</u> ir |       |  |  |  |
| Tftp Server Tftp Client DHCP server Syslog server Log viewer                                                                                                    |                                       |                |          |          |                  |       |  |  |  |
| peer                                                                                                    | file                                  | start time     | progress | bytes    | total            | timeo |  |  |  |
| 127.0.0.1:56112                                                                                                    | .S2985G\nos.img<                      | 09:37:40       | 100%     | 13609688 | 13609688         | 0     |  |  |  |
|                                                                                                    |                                       |                |          |          |                  |       |  |  |  |
| About                                                                                                    |                                       | <u>S</u> ettin | igs      |          | <u> </u>         | elp   |  |  |  |

# (i) !

readme.txt, , "" boot.rom, .

# boot.rom nos.img TFTP-

Boot-:

SNR-S2985G-8T-POE#copy tftp://192.168.1.3/S2985G/boot.rom boot.rom

## NOS:

SNR-S2985G-8T-POE#copy tftp://192.168.1.3/S2985G/nos.img nos.img

SNR-S2985G-8T-POE#show version

## boot.rom nos.img FTP-

## Boot-:

SNR-S2985G-8T-POE#copy ftp://nag:nag192.168.1.3/S2985G/boot.rom boot.rom

#### NOS:

SNR-S2985G-8T-POE#copy ftp://nag:nag@192.168.1.3/S2985G/nos.img nos.img

# boot.rom nos.img USB-flash

SNR-S2995G-24FX#dir usb:

#### Boot-:

SNR-S2995G-24FX#copy usb:/S2995G/boot.rom boot.rom

## NOS:

SNR-S2995G-24FX#copy usb:/S2995G/nos.img nos.img

```
, :
```

SNR-S2995G-24FX#copy tftp://10.10.10.10/nos.img member-10#nos.img SNR-S2995G-24FX#copy tftp://10.10.10.10/nos.img member-11#nos.img

## NOS HTTP

NOS - TFTP/FTP-. Boot- .

- Switch basic configuration -> Firmware update -> HTTP service
- Switch basic configuration -> Switch basic configuration -> Save current running-configuration

| NAG .                                                                                                    |                                                     |              |           |       |  |  |  |
|----------------------------------------------------------------------------------------------------|-----------------------------------------------------|--------------|-----------|-------|--|--|--|
| SNR-S2985G-8T-POE                                                                                                    | HTTP service                                        |              |           |       |  |  |  |
| Switch basic configuration                                                                                                    | File                                                | Обзор        | S2985.img |       |  |  |  |
| <ul> <li>         ■ ■ Switch basic configuration         ■ ■ SNMP configuration         </li> </ul>                                                                                                    | Local file name                                     | nos.img      |           |       |  |  |  |
| Image: Barbar SSH management Image: Image: Barbar Strategy Strategy Strat | File type                                           | Img file 🗸 🗸 |           |       |  |  |  |
| TFTP service                                                                                                    |                                                     |              |           | Apply |  |  |  |
| 🗉 🧰 FTP service                                                                                                    |                                                     |              |           |       |  |  |  |
| HTTP service                                                                                                    |                                                     |              |           |       |  |  |  |
| 🗉 🗀 Telnet server configuration                                                                                                    |                                                     |              |           |       |  |  |  |
| 🗄 🚞 Maintenance and debuggin                                                                                                    | Information feedback window                         |              |           |       |  |  |  |
| 🗄 🚞 Module management                                                                                                    |                                                     |              |           |       |  |  |  |
| Port configuration                                                                                                    | File name is nos.img, file size is 12874335(bytes). |              |           |       |  |  |  |
| 🗉 🧰 MAC address table configurati                                                                                                    | Denin to unite local file places unit               |              |           |       |  |  |  |
| VLAN configuration                                                                                                    | Begin to write local life, please Walt              |              |           |       |  |  |  |
| IGMP Snooping configuration                                                                                                    | Write ok.                                           |              |           |       |  |  |  |
| · _                                                                                                    |                                                     |              |           |       |  |  |  |

## **TFTP/FTP-**

#### SNR , TFTP FTP-.

#### TFTP-:

SNR-S2995G-24FX(config)#tftp-server enable

## FTP-:

SNR-S2995G-24FX(config)#ftp-server enable

#### FTP:

SNR-S2995G-24FX(config)#ip ftp username nag password nag

## nandflash

SNR nandflash,

#### nandflash:

SNR-S2995G-24FX#dir nandflash:

## nandflash:

```
SNR-S2995G-24FX#copy tftp://192.168.1.3/S2995G/SNR-S2995G-12(24_48)FX(TX)_7.5.3.2(R0004.0241)_nos.img nandflash: SNR-S2995G-12(24_48)FX(TX)_7.5.3.2(R0004.0241)_nos.img
```

#### nandflash:

```
SNR-S2995G-24FX#delete nandflash:nos0154.img
```

## Boot-

(format flash:), Boot-.

MGMT-, . , 1-.

(j) !

S2989G-24TX USB-flash. S2989G-48TX, S2995G, S3850G Boot- MGMT-.

Boot- Ctrl+b .

:

```
[Boot]: showconfig
Host IP Address: 10.1.1.1
Server IP Address: 10.1.1.2
```

:

```
[Boot]: setconfig
Host IP Address: [10.1.1.1] 192.168.1.1
Server IP Address: [10.1.1.2] 192.168.1.3
```

[Boot]: ping 192.168.1.3

#### TFTP-:

[Boot]: run tftp:S2985G/nos.img

#### , 'copy':

copy tftp://192.168.1.3/S2985G/nos.img nos.img

(j) !

Boot- nos.img 'write' !

#### Boot- boot.rom. .

#### boot.rom:

[Boot]: load S2985G/boot.rom

:

[Boot]: write boot.rom

(j) !

readme boot.rom, !

# SNR nos.img , , .

SNR-S2985G-8T-POE#boot img nos.img primary flash:/nos.img will be used as the primary img file at the next time!

SNR-S2985G-8T-POE#boot img 221.img backup flash:/221.img will be used as the backup img file at the next time!

#### :

SNR-S2985G-8T-POE#show boot-files
Booted files on switch
The primary img file at the next boot time: flash:/nos.img
The backup img file at the next boot time: flash:/221.img
Current booted img file: flash:/nos.img
The startup-config file at the next boot time: NULL
Current booted startup-config file: NULL

## (, ). :

Switch(licence)>

support.nag.ru 'show version'. . 'license', . .

```
License is valid,now system will start!
Switch>
Registration is successful.
Switch>
```

# boot-

- , .

[Boot]: boot startup-config null [Boot]: run

• ! TFTP- ( !).

# boot-

[Boot]: setbootpassword

! **()** 

boot- , !